# Panorama Maker 3.0

Mit dem Programm Panorama Maker von ArcSoft können Sie Bilderserien, die Sie mit dem Panorama-Assistenten Ihrer Kamera aufgenommen haben, zu einem nahtlosen Panorama zusammenfügen.

## Schritt I

Wählen Sie eine mit dem Panorama-Assistenten aufgenommene Bilderserie aus. Wählen Sie dann im Menü »Datei« den Befehl »Bearbeiten mit externen Programmen« und aus der Auswahlliste »PanoramaMaker 3.0«. Falls Panorama Maker nicht in der Liste aufgeführt ist, können Sie das Programm mit dem Befehl »Bildbearbeitungsprogramm hinzufügen/ entfernen« zur Liste hinzufügen.

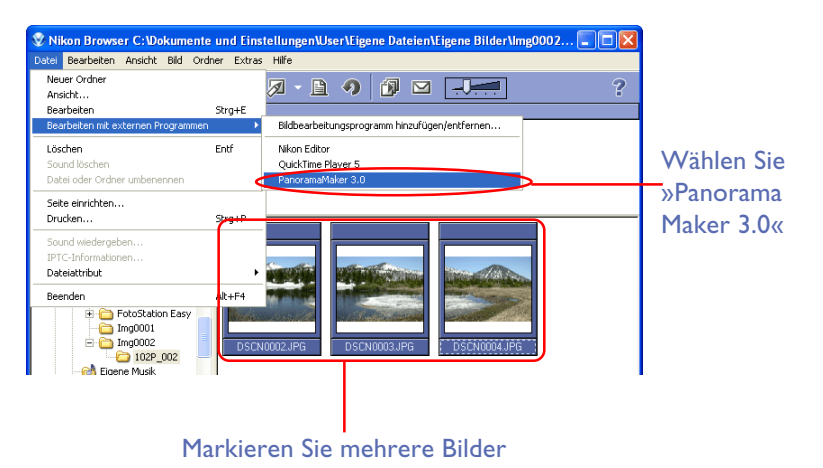

Schritt 2

Panorama Maker 3.0 wird gestartet. Das Programm erkennt automatisch die Ausrichtung des Panoramas. Im Beispiel wird ein horizontales Panorama angezeigt. Klicken Sie auf »**Weiter**«.

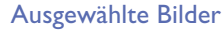

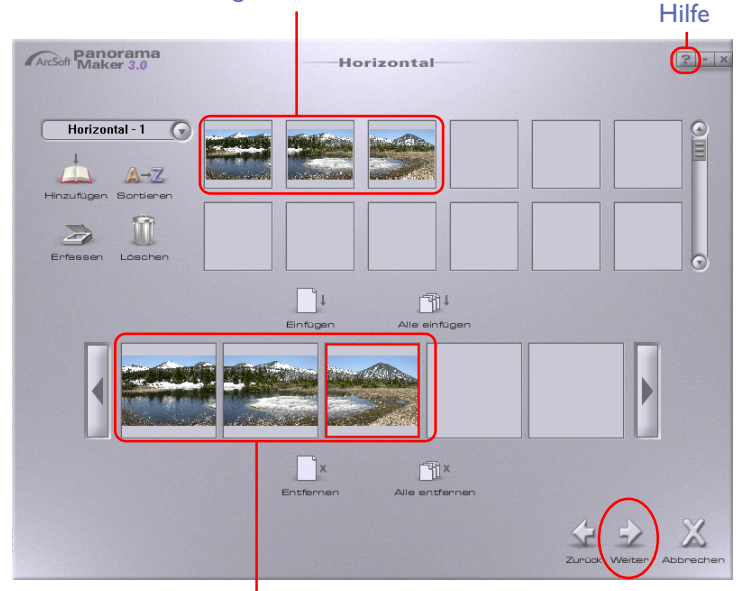

Für das Panorama verwendete Bilder

Weitere Informationen, wie Sie mit Panorama Maker ein Panoramabild zusammensetzen, liefert die Hilfedatei, die Sie mit der Schaltfläche »**Hilfe**« öffnen.

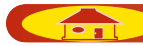

## Schritt 3

Anschließend wird eine Vorschau des fertigen Panoramas angezeigt. Mit dem »**Verfeinern**« können Sie den Übergang zwischen den einzelnen Teilbildern des Panoramas digital nachbearbeiten.

Zur Anzeige des fertigen Panoramas klicken Sie auf »Beenden«.

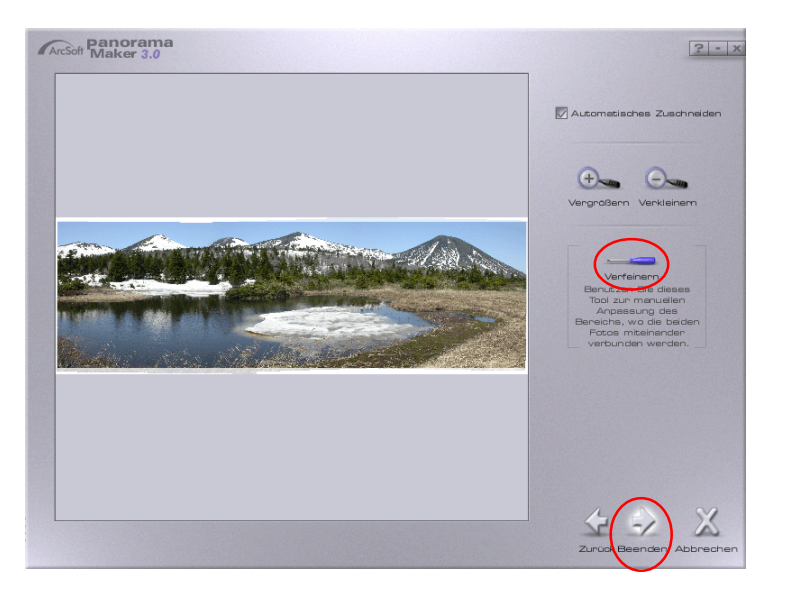

# Schritt 4

Mit »Speichern« können Sie dann das Panorama speichern.

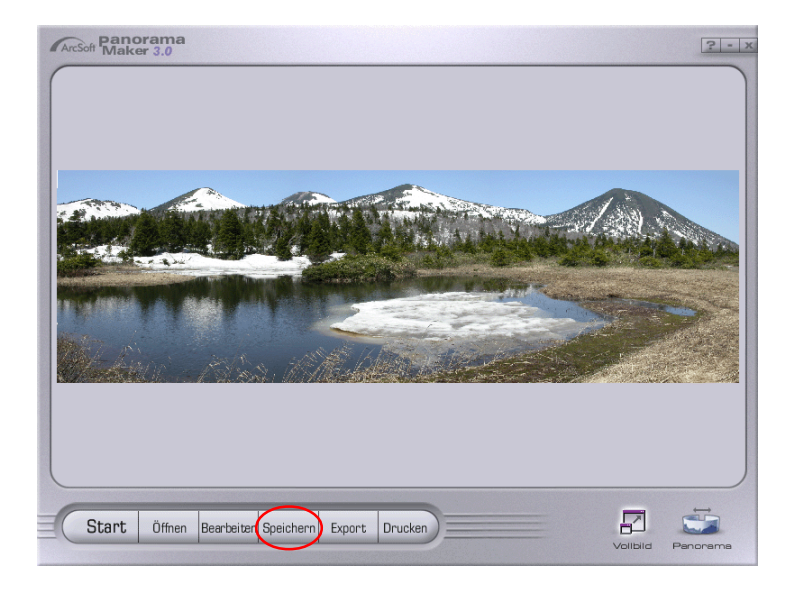

## Schritt 5

Geben Sie dazu im Dialog »**Speichern als**« dem neu erstellten Panorama einen Namen.

Unter »Speichern« wählen Sie aus, wo Sie das Bild speichern wollen.

| Speichern als              | ? 🛛         |
|----------------------------|-------------|
| Speichem 🗀 101P_001        | ←           |
|                            |             |
| DSCN001.jpg DSCN002.jpg    | DSCN003.jpg |
| Dateiname: Panorama        | Speichern   |
| Dateityp: JPEG File(*.jpg) | - Abbrechen |
| Qualtăt: 90 🔟 📄 💌          |             |

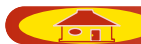